## <u>การจัดรูปแบบแบบมีเงื่อนไข</u>

ในกรณีที่ต้องการให้สีตัวอักษรเปลี่ยนแปลงตามค่าของข้อมูลที่เปลี่ยนไป เช่น คนที่ได้คะแนน 80 ขึ้นไปให้สีของตัวอักษรเป็นสีน้ำเงิน แต่ถ้าคะแนนอยู่ระหว่าง 60-79 ให้สีของตัวอักษรเป็นสีดำ ส่วน คะแนนที่น้อยกว่า 60 ให้สีตัวอักษรเป็นสีแดง มีวิธีการดังนี้

- 1. เลือกกลุ่มข้อมูลคะแนน
- 2. เลือกแท็บ Home
- 3. เลือก Conditional Formatting
- 4. เลือก Manage Rules...

| G    | Book1 - Microsoft Excel |                   |                  |          |        |         |           |                         |  |
|------|-------------------------|-------------------|------------------|----------|--------|---------|-----------|-------------------------|--|
|      | 2 Home                  | Insert Page L     | ayout Formul     | las Data | Review | View    | Developer | L                       |  |
|      | <b>-</b> / &            | 4804_KwangME 🔻 16 | - A A =          | = = 😽    |        | General |           | Inser                   |  |
| Pa   | iste 🦪                  | B I U -           | <u>⊘ - A</u> - ≣ |          |        | - 19-9  | % ,       | Conditional Format Cell |  |
| Clip | board 🖻                 | Font              | G.               | Alignme  | nt     | N N     | umber     |                         |  |
|      | C2                      | - (0              | <i>f</i> * 75    |          |        |         |           | Highlight Cells Rules ► |  |
|      | А                       | В                 | С                | D        | E      | F       | G         | K                       |  |
| 1    | ลำดับ                   | รทัสนักศึกษา      | คะแนน            |          |        |         |           |                         |  |
| 2    | 1                       | 530001            | 75               |          |        |         |           | Data Bars               |  |
| 3    | 2                       | 530002            | 90               |          |        |         |           | Color Scalar            |  |
| 4    | 3                       | 530003            | 62               | 1        |        |         |           |                         |  |
| 5    | 4                       | 530004            | 55               |          |        |         |           | Icon Sets               |  |
| 6    | 5                       | 530005            | 80               |          |        |         |           | 📑 New Rule              |  |
| 7    | 6                       | 530006            | 60               |          |        |         |           | E <u>C</u> lear Rules   |  |
| 8    | 7                       | 530007            | 77               |          |        |         |           | Manage <u>R</u> ules 4  |  |
| 9    | 8                       | 530008            | 42               |          |        |         |           |                         |  |
| 10   | 9                       | 530009            | 63               |          |        |         |           |                         |  |
| 11   | 10                      | 530010            | 70               |          |        |         |           |                         |  |
| 12   |                         |                   |                  |          |        |         |           |                         |  |

## 5. **เลือก** New Rule...

| Conditional Formatting Rules Manager            |    |       | ? ×            |
|-------------------------------------------------|----|-------|----------------|
| Show formatting rules for: Current Selection    |    |       |                |
| Edit Rule X Delete Rule 🔹                       | 4  |       |                |
| Rule (applied in order shown) Format Applies to |    |       | Stop If True 🔺 |
|                                                 |    |       |                |
|                                                 |    |       |                |
|                                                 |    |       |                |
|                                                 |    |       |                |
|                                                 |    |       |                |
|                                                 |    |       | -              |
| r                                               | ок | Close | Apply          |

- 6. เลือก Format only cells that contain
- 7. เลือก greater than or equal to
- 8. กำหนดค่า 80
- 9. คลิกปุ่ม Format... แล้วกำหนดสีตัวอักษรเป็นสีน้ำเงิน
- 10. คลิกปุ่ม OK

| New Formatting Rule                                                    | ?×  |
|------------------------------------------------------------------------|-----|
| Select a Rule Type:                                                    |     |
| ► Format all cells based on their values                               |     |
| ► Format only cells that contain 6                                     |     |
| <ul> <li>Format only top or bottom ranked values</li> </ul>            |     |
| <ul> <li>Format only values that are above or below average</li> </ul> |     |
| ► Format only unique or duplicate values                               |     |
| Use a formula to determine which cells to format                       |     |
| Edit the Rule Description:                                             |     |
| Format only cells with:                                                |     |
| Cell Value 7 greater than or equal to 80 8                             | *   |
| Preview: AaBbCcYyZz                                                    |     |
|                                                                        | cel |

11. กดปุ่ม New Rule... เพื่อเพิ่มกฎใหม่

| Conditional Formatting Rules Manager         |                           |                 |                |  |  |  |  |
|----------------------------------------------|---------------------------|-----------------|----------------|--|--|--|--|
| Show formatting rules for: Current Selection |                           |                 |                |  |  |  |  |
| New Rule 11 DEdit F                          | Rule X <u>D</u> elete Rul | e 🎓 🤻           |                |  |  |  |  |
| Rule (applied in order shown)                | Format                    | Applies to      | Stop If True 🔺 |  |  |  |  |
| Cell Value >= 80                             | AaBbCcYyZz                | =\$C\$2:\$C\$11 |                |  |  |  |  |
|                                              |                           |                 |                |  |  |  |  |
|                                              |                           |                 |                |  |  |  |  |
|                                              |                           |                 |                |  |  |  |  |
|                                              |                           |                 |                |  |  |  |  |
|                                              |                           |                 | -1             |  |  |  |  |
| l                                            |                           |                 |                |  |  |  |  |
|                                              |                           | OK              | Cancel Apply   |  |  |  |  |

- 12. เลือก Format only cells that contain
- 13. **เลือก** between
- 14. กำหนดค่า 60 และ 79
- 15. คลิกปุ่ม Format... แล้วกำหนดสีตัวอักษรเป็นสีดำ
- 16. คลิกปุ่ม OK

| lew Formatting Rule                                  | ? ×     |  |  |  |  |  |
|------------------------------------------------------|---------|--|--|--|--|--|
| Select a Rule Type:                                  |         |  |  |  |  |  |
| ► Format all cells based on their values             |         |  |  |  |  |  |
| ► Format only cells that contain                     |         |  |  |  |  |  |
| Format only top or bottom ranked values              |         |  |  |  |  |  |
| ► Format only values that are above or below average |         |  |  |  |  |  |
| ► Format only unique or duplicate values             |         |  |  |  |  |  |
| Use a formula to determine which cells to format     |         |  |  |  |  |  |
| Edit the Rule Description:                           | ,<br>14 |  |  |  |  |  |
| Preview: AaBbCcYyZz                                  |         |  |  |  |  |  |
| 16 OK Cancel                                         |         |  |  |  |  |  |

17. คลิกปุ่ม New Rule... เพื่อเพิ่มกฎใหม่

| Conditional Formatting Rules Manager         |            |                 |          |                |  |  |  |  |
|----------------------------------------------|------------|-----------------|----------|----------------|--|--|--|--|
| Show formatting rules for: Current Selection |            |                 |          |                |  |  |  |  |
| Rule (applied in order shown)                | Format     | Applies to      |          | Stop If True 🔺 |  |  |  |  |
| Cell Value between 60                        | AaBbCcYyZz | =\$C\$2:\$C\$11 | <u>.</u> |                |  |  |  |  |
| Cell Value >= 80                             | AaBbCcYyZz | =\$C\$2:\$C\$11 |          |                |  |  |  |  |
|                                              |            |                 |          | •              |  |  |  |  |
|                                              |            | ОК              | Cancel   | Apply          |  |  |  |  |

- 18. เลือก Format only cells that contain
- 19. **เลือ**ก less than
- 20. กำหนดค่า 60
- 21. คลิกปุ่ม Format... แล้วกำหนดสีตัวอักษรเป็นสีแดง
- 22. คลิกปุ่ม OK

| New Formatting Rule                                                                                                    | ? ×    |
|----------------------------------------------------------------------------------------------------|--------|
| Select a Rule Type:                                                                                                    |        |
| ► Format all cells based on their values                                                                                 |        |
| Format only cells that contain                                                                                           |        |
| Format only top or bottom ranked values                                                                                  |        |
| <ul> <li>Format only values that are above or below average</li> </ul>                                                   |        |
| <ul> <li>Format only unique or duplicate values</li> </ul>                                                               |        |
| Use a formula to determine which cells to format                                                                         |        |
| dit the Rule Description:       Format only cells with:       Cell Value       Image: Cell Value       Image: Cell Value |        |
| Preview: AaBbCcYyZz Eormat 21                                                                                            |        |
| 22 ок                                                                                                    | Cancel |

23. แสดงกฎที่ได้กำหนดไว้

24. คลิกปุ่ม OK

| Cond         | Conditional Formatting Rules Manager         |            |                 |         |                |  |  |  |  |
|--------------|----------------------------------------------|------------|-----------------|---------|----------------|--|--|--|--|
| <u>S</u> hov | Show formatting rules for: Current Selection |            |                 |         |                |  |  |  |  |
|              | 📑 New Rule 🚯 Edit Rule 🗙 Delete Rule 🔹 🗣     |            |                 |         |                |  |  |  |  |
| Rub          | e (applied in order shown)                   | Format     | Applies to      |         | Stop If True 🔺 |  |  |  |  |
|              | Cell Value < 60                              | AaBbCcYyZz | =\$C\$2:\$C\$11 | <u></u> |                |  |  |  |  |
| 23           | Cell Value between 60                        | AaBbCcYyZz | =\$C\$2:\$C\$11 |         |                |  |  |  |  |
|              | Cell Value >= 80                             | AaBbCcYyZz | =\$C\$2:\$C\$11 |         |                |  |  |  |  |
|              |                                              |            |                 |         |                |  |  |  |  |
|              |                                              |            |                 |         | •              |  |  |  |  |
|              |                                              |            | 24 ок           | Cancel  | Apply          |  |  |  |  |

|               | Home         | Insert Page L              | ayout Formu    | las Dat |  |  |  |
|---------------|--------------|----------------------------|----------------|---------|--|--|--|
|               | ۳ 🕺          | Calibri 🔹 11               | - A A          | = =     |  |  |  |
| Pa            | iste 🦪       | B I <u>U</u> -             | <u>⊗ - A</u> - |         |  |  |  |
| Clip          | board 🖻      | Font                       | G              | Alignm  |  |  |  |
|               | H12          | - (9                       | f <sub>x</sub> |         |  |  |  |
|               | А            | В                          | С              | D       |  |  |  |
| 1             | ลำดับ        | รทัสนักศึกษา               | คะแนน          |         |  |  |  |
| 2             | 1            | 530001                     | 75             |         |  |  |  |
| 3             | 2            | 530002                     | 90             |         |  |  |  |
| 4             | З            | 530003                     | 62             |         |  |  |  |
| 5             | 4            | 530004                     | 55             |         |  |  |  |
| 6             | 5            | 530005                     | 80             |         |  |  |  |
| 7             | 6            | 530006                     | 60             |         |  |  |  |
| 8             | 7            | 530007                     | 77             |         |  |  |  |
| 9             | 8            | 530008                     | 42             |         |  |  |  |
| 10            | 9            | 530009                     | 63             |         |  |  |  |
| 11            | 10           | 530010                     | 70             |         |  |  |  |
| 9<br>10<br>11 | 8<br>9<br>10 | 530008<br>530009<br>530010 | 42<br>63<br>70 |         |  |  |  |